# Tutorial on Posting Information About a New Project, or Editing/Archiving an Existing Project

For Posting Information on Either Domestic or International Projects to the AFRE Website - Projects Tab By MT Weber Sept 2016 (draft version) Overview:

- This is a tutorial for assisting in the posting or editing/archiving of "Project" entries on the AFRE website under the "Projects" Tab as shown in the screen capture below.
- This tutorial is accompanied by a downloadable information form designed to bring together the information required to add needed content to a project posting.
- Postings first show up on the website under the domestic or international "Current" listing. When proper data fields are entered in a posting, projects are automatically sorted/displayed into grouping by AFRE faculty specializations, and they are also automatically posted to the Faculty profiles under their respective "Projects" tab.
- Competed projects must be manually archived to move them from Current to Past Groupings.

| Home                              | Projects                                                                                                    |
|-----------------------------------|----------------------------------------------------------------------------------------------------|
| About                             | Projects Overview                                                                                                    |
| People                            | The Department of Agricultural, Food, and Resource Economics engages with its stakeholders in Michigan, nationally, and internationally to apply economic and business decision tools to today's pressing problems. Our stakeholders and alumni                |
| Undergraduate Study               | assist us with funding in the form of grants, contracts and gifts.                                                                                                    |
| Graduate Study                    | <ul> <li>Use the navigation bar at the left, or below, to view details about current domestic or international funded projects groupe<br/>by geographical focus, or the same projects are also grouped by <u>AFRE</u> Faculty Specialization areas.</li> </ul> |
|                                   | (The map below/right indicates countries where project activities and/or collaborators reside.)                                                                                                    |
| Events                            | Current Prejects Serted by Coographical                                                                                                    |
| News                              | Focus and Subject Matter:                                                                                                    |
| Projects                          | Domestic Research & Outreach Projects                                                                                                    |
| Domestic Research & Outreach      | International Research & Outreach Projects                                                                                                    |
|                                   | Current Projects Sorted By AFRE Faculty                                                                                                    |
| International Research & Outreach | Specialization Areas:                                                                                                    |
|                                   | Agribusiness Management                                                                                                    |
| AFRE Faculty Specialization       | Environ & Resource Econ                                                                                                    |
| Past Projects                     | Food & Agric Markets                                                                                                    |
|                                   | Development Economics                                                                                                    |
| Centers & Services                | Regional Devel. & Policy                                                                                                    |
| Connect With Us - Quick Links     | Past Projects Sorted by Geographical Focus:                                                                                                    |
|                                   | Domestic Research & Outreach Projects                                                                                                    |
| GIVING                            | International Persoarch & Outroach Projects                                                                                                    |

2

#### Terms used in this tutorial. Views (or Tabs)

- For Projects, in either Create or Edit Mode there are 6 tabs or **views** where **data is required. These views are:** 
  - Publish
  - Date
  - Categories
  - Options
  - Structure
  - Metadata

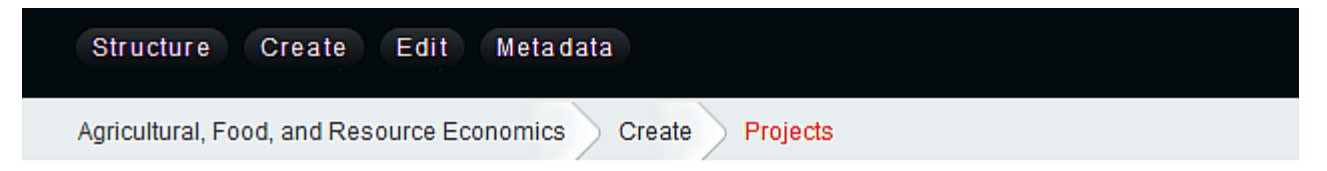

| Project   | s    |            |         |           |          |
|-----------|------|------------|---------|-----------|----------|
| Publish   | Date | Categories | Options | Structure | Metadata |
| ▼ * Title |      |            |         |           |          |

Required Data For Publish View

- Title of Grant or Project
- Short summary of the project.
- Any possible external urls where project information can be viewed
- MSU Grant Account Number.
- Budget Amount:
- Do you want the budget amount displayed: no/yes
- Principal Investigators (Please indicate below each name as PI, Co-Pi, and Key Personnel,:
- AFRE Corresponding PI or Co-Pi:
- Grant Start Date:
- Grant Ending Date:
- Grant Category:

Domestic-Food/Ag Marketing, Agribusiness & Bioenergy Domestic-Improved Pest Management Domestic-Soil and Crop Improvements/Sustainability Domestic-Livestock Production/Marketing Improvement Domestic-Natural Resources, Fishing and Wildlife Domestic-Rural, Urban, County & Municipal Development Domestic-Emerging Topics International-Sustainable Agricultural Intensification and Capacity Building Projects International-Food Security & Food Security Research/Outreach Programs International-Impact Evaluation of New Agricultural Technology, Health & Education Programs International-Value Chain Research, Food System & Capacity Building Projects International-Training/Capacity Building International-Emerging Topics

#### Instructions on Content Variables – Publish View

- Title (Enter the title from the project form) •
- URL Title (This will be filled automatically by the software ٠
- Project Title (Use this for longer titles that will not completely fit in the Title ٠
- Budget Amount (Enter budget amount from the project form) •
- Display Budget Amount (Normally select "No" ٠
- Account Number (Enter MSU account number from the project form) ٠

| Structure Create Edit Metadata                                                                                                    | te Edit Metadata    |          | Agricultural, Food, and Reso | urce Economics |
|----------------------------------------------------------------------------------------------------|---------------------|----------|------------------------------|----------------|
| Agricultural, Fr Assets Create Projects                                                                                                    |                     |          | Weber, Michael               | Log-out        |
| Pages<br>Faculty<br>Projects<br>Projects                                                                                                    | Res Assets<br>Pages | Projects | _                            | show sidebar   |
| Publish Date Categories Options Structure Metadata                                                                                           | Projects            |          |                              |                |
| ▼ *Title                                                                                                    |                     | _        |                              |                |
|                                                                                                    |                     |          |                              |                |
| ▼ URL Title                                                                                                    |                     |          |                              |                |
|                                                                                                    |                     |          |                              |                |
| ▼ Project Title                                                                                                    |                     |          |                              |                |
| Instructions: this field overrides the usual Title field, and is intended for use in cases where the Project title is too long for the defau | ult Title field     |          |                              |                |
|                                                                                                    |                     |          |                              |                |
| ▼ Budget Amount                                                                                                    |                     |          |                              |                |
|                                                                                                    |                     |          |                              |                |
| ✓ * Display Budget Amount                                                                                                    |                     |          |                              |                |
| © Yes<br>© No                                                                                                    |                     |          |                              |                |
|                                                                                                    |                     |          |                              |                |
| ▼ Account Number                                                                                                    |                     |          |                              |                |
|                                                                                                    |                     |          |                              | 5              |

# **Continued ---- Instructions on Content Variables – Publish View**

- Content:
  - Use three Subheaders and bullets to present the content information (See <u>this on line example</u> and see the Paragraph Heading to select below)
    - Project Overview (Use <H3> paragraph heading size & auto Bold)
      - X (Use default font)
    - Timeline -(Use <H3> paragraph heading size & auto Bold)
      - Y (Use default font)
    - **Project Information** (Use <H3> paragraph heading size & auto Bold)
      - Z (use default font
- Principal Investigator or Co-Principal Investigators
  - Use the drop down box to select the PI
  - Or select the group of Co-PI's by ticking the box beside each PI

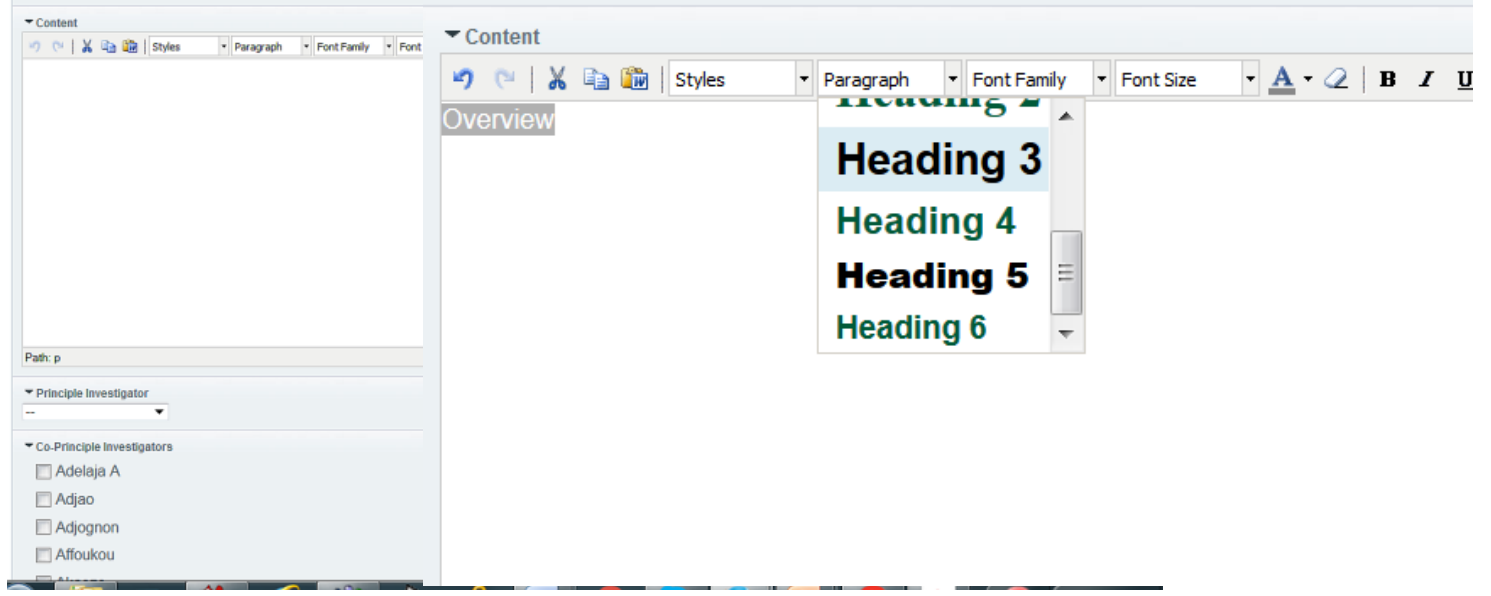

#### Date View – Information to enter – be sure to select –correct year, month and day

- Add entry date
- Do not enter an Expiration Date here
- Enter the Expiration Date in the Comment Expiration Date slot
- Also enter the Expiration Date at the bottom of the "Publish View" Page per screen shot at the bottom of this page.

| Structure Create Edit Metadata                             |
|------------------------------------------------------------|
| Agricultural, Food, and Resource Economics Create Projects |
| Projects                                                   |
| Publish Date Categories Options Structure Metadata         |
| ▼ * Entry Date                                             |
| 2016-09-25 04:54 PM                                        |
| Expiration Date                                            |
|                                                            |
| ▼ Comment Expiration Date                                  |
|                                                            |

| End Date                                      |  |  |       |   |
|-----------------------------------------------|--|--|-------|---|
| nstructions: Date the project ends or expires |  |  |       |   |
|                                               |  |  |       | _ |
|                                               |  |  | Fixed | • |

#### Date View – Information to enter – be sure to select –correct year, month and day

- Add entry date
- Do not enter an Expiration Date here
- Enter the Expiration Date in the Comment Expiration Date slot
- Also enter the Expiration Date at the bottom of the "Publish View" Page per screen shot at top of the next page of this tutorial

| Structure       | Create      | e Edit Meta       | adata     |           |          |   |           |           |           |           |           |           |           |         |           |      |
|-----------------|-------------|-------------------|-----------|-----------|----------|---|-----------|-----------|-----------|-----------|-----------|-----------|-----------|---------|-----------|------|
| Agricultural, F | ood, and F  | Resource Economic | cs Create | Projects  |          |   |           |           |           |           |           |           |           |         |           |      |
| Projects        | s           |                   |           |           |          |   |           |           |           |           |           |           |           |         |           |      |
| Publish         | Date        | Categories        | Options   | Structure | Metadata |   |           |           |           |           |           |           |           |         |           |      |
| - Entry Da      | ate         |                   |           |           |          |   | Pro       | jects     | 5         |           |           |           |           |         |           |      |
| 2016-09-25      | 5 12:15 PN  | И                 |           |           |          |   |           |           |           |           |           |           |           |         |           |      |
| - Expiration    | n Date      |                   |           |           |          |   | Publi     | ish       | Da        | te        | Cat       | egori     | es        | Options | Structure | Meta |
| ▼ Commen        | t Expiratio | n Date            |           |           |          |   | ▼ * En    | itry Da   | ite       |           |           |           |           |         |           |      |
|                 |             |                   |           |           |          |   | 2016-     | -09-25    | 12:1      | 5 PM      |           |           |           |         |           |      |
|                 |             |                   |           |           |          |   | 0         | 5         | Septe     | ember     | 2016      |           | Ð         |         |           |      |
|                 |             |                   |           |           |          |   | Su        | Мо        | Tu        | We        | Th        | Fr        | Sa        |         |           |      |
|                 |             |                   |           |           |          | _ |           |           |           |           | <u>1</u>  | 2         | <u>3</u>  |         |           |      |
|                 |             |                   |           |           |          |   | <u>4</u>  | <u>5</u>  | <u>6</u>  | 7         | <u>8</u>  | <u>9</u>  | <u>10</u> |         |           |      |
|                 |             |                   |           |           |          | i | <u>11</u> | <u>12</u> | <u>13</u> | <u>14</u> | <u>15</u> | <u>16</u> | <u>17</u> |         |           |      |
|                 |             |                   |           |           |          |   | <u>18</u> | <u>19</u> | <u>20</u> | <u>21</u> | 22        | <u>23</u> | <u>24</u> |         |           |      |
|                 |             |                   |           |           |          |   | <u>25</u> | <u>26</u> | 27        | <u>28</u> | 29        | <u>30</u> |           |         |           |      |

### Logic for not entering an Expiration Date on the Date View page

- The date entered for Expiration on the Date View page will automatically remove from viewing of the project on this date.
- However many projects will have an extension, and it creates more work to find ones that have been automatically removed from viewing by the software program
- By entering instead, an End Date on bottom of the Publish View page, a message will appear automatically in the text of the project which can be used to monitor a possible end which can be extended if necessary, or will take over as the end date if the project is archive d

|   | 🔲 Yi                                           |
|---|------------------------------------------------|
|   | 📰 Yu                                           |
|   | Zavale                                         |
|   | Zehner_Mary                                    |
|   | Thao 2hao                                      |
|   | Zink                                           |
|   | _seminar room                                  |
|   | _Visitor Offices                               |
|   | Non-AFRE Co-Principle Investigators            |
|   |                                                |
|   | ▼ Key Personnel                                |
|   |                                                |
| F |                                                |
|   | ▼ End Date                                     |
|   | Instructions: Date the project ends or expires |
| l |                                                |
|   |                                                |

### **Categories View**

• Select the appropriate Domestic or International project category

| Projects     |                                                                                                    |
|--------------|----------------------------------------------------------------------------------------------------|
| Publish Date | e Categories Options Structure Metadata                                                                                                    |
| Categories   | Domestic Projects         Food/Ag Marketing, Agribusiness & Bioenergy         Training and Capacity Building         Improved Pest Management         Soil and Crop Improvement/Sustainability         Livestock Production/Marketing Improvement         Natural Resources, Fishing and Wildlife         Rural, Urban, County & Municipal Development         Emerging Topics |
|              | International Projects  Sustainable Agricultural Intensification and Capacity Building Projects  Food Security & Food Policy Research/Outreach Programs Impact Evaluation of New Agricultural Technology, Health & Education Programs Value Chain Research, Food System & Capacity Building Projects Training/Capacity Building Emerging Topics                                |

# **Options and Structure Views**

• For opening/posting a new project, no date is required on these pages

| Project                                                            | s                    |            |         |           |          |  |
|--------------------------------------------------------------------|----------------------|------------|---------|-----------|----------|--|
| Publish                                                            | Date                 | Categories | Options | Structure | Metadata |  |
| <ul> <li>Channel</li> <li>Projects ▼</li> </ul>                    | ]                    |            |         |           |          |  |
| <ul> <li>▼ Status</li> <li>Open</li> <li>▼</li> </ul>              |                      |            |         |           |          |  |
| ▼ Author<br>Weber, Mid                                             | chael                | ▼          |         |           |          |  |
| <ul> <li>✓ Options</li> <li>Make En</li> <li>✓ Allow Co</li> </ul> | try Sticky<br>mments |            |         |           |          |  |

#### **Metadata View**

- Ideally something would be entered here, but it is not absolutely necessary
- As the instructions indicate, entering nothing, the title of the project will be automatically entered by the software

| Structure Create Edit Metadata                                                                                                    |
|----------------------------------------------------------------------------------------------------|
| Agricultural, Food, and Resource Economics Create Projects                                                                                                    |
| Projects                                                                                                    |
| Publish Date Categories Options Structure Metadata                                                                                                    |
| SEO Title Instructions: Optional, if you do not specify anything the entry title will be used. Remember that most search-engines use a maximum of 60 characters for the title. |
| SEO Meta Keywords Instructions: A comma separated list of keywords                                                                                                    |
|                                                                                                    |
| SEO Meta Description Instructions: Write a short sentence or two that sums up the entry (many search engines will display this in the search results)                          |
|                                                                                                    |

Publish View - Inserting an image in the body of the content field

The tool needed for "Insert/Edit Image" is on the right side of the contents tools bar In "**Publish View**"

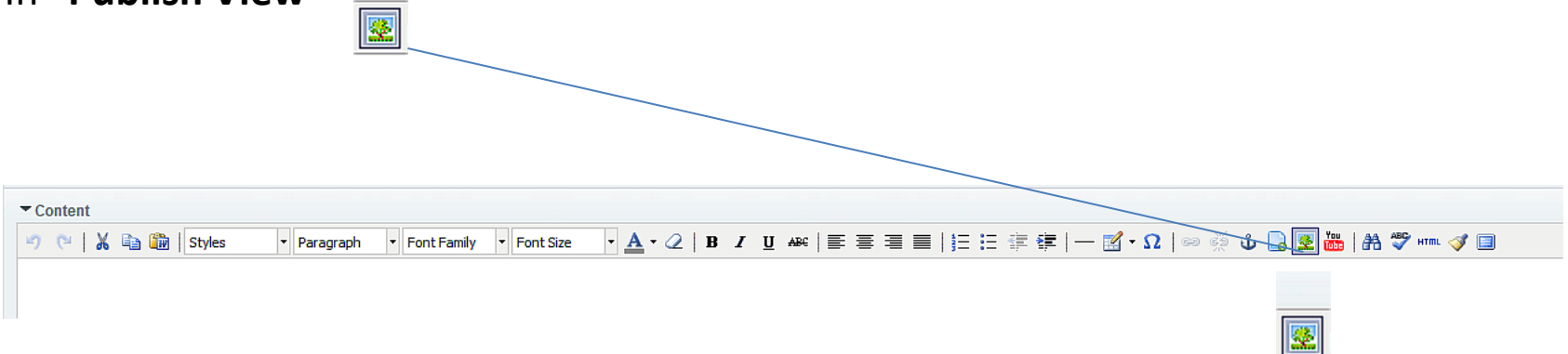

Inserting an image in the body of the content field – Publish View

- To insert a small image on the page, see this example ASPIRE current Int. project
- However you must first use some software to capture a screen shot of the image, and to then crop/size it to about the size/image you wish to enter.
- Then save this file in jpeg format to the faculty persons directory on your computer.
- Now use the Insert/Edit Tool, which brings up the dialogue box shown below.
- View you tube video of using these Insert/Edit Image tools

| Image URL         |           |        |
|-------------------|-----------|--------|
| Image Description |           |        |
| Alignment         | Not Set 💌 |        |
| Dimensions        | x         |        |
| Border            |           |        |
| Vertical Space    |           |        |
| Horizontal Space  |           |        |
| Insert            |           | Cancel |

## Archiving a Project (following its official termination date)

- The objective here is to move a completed project to the "Past Project" category
- This is very easy, using the Edit, Projects tabs, and locating the project to be archived. Continued on next page.

| Home                              | Projects                                                                                                    |
|-----------------------------------|----------------------------------------------------------------------------------------------------|
| About                             | Projects Overview                                                                                                    |
| People                            | <ul> <li>The Department of Agricultural, Food, and Resource Economics engages with its stakeholders in Michigan, nationally, and internationally to apply economic and business decision tools to today's pressing problems. Our stakeholders and alumni internationally to apply economic and business decision tools to today's pressing problems.</li> </ul> |
| Undergraduate Study               | assist us with funding in the form of grants, contracts and <u>gitts</u> .                                                                                                    |
| Graduate Study                    | <ul> <li>Use the navigation bar at the left, or below, to view details about current domestic or international funded projects grouped<br/>by geographical focus, or the same projects are also grouped by AFRE Faculty Specialization areas.</li> </ul>                                                                                                    |
| Graduate Study                    | (The map below/right indicates countries where project activities and/or collaborators reside.)                                                                                                    |
| Events                            | Current Projects Sected by Coorrential                                                                                                    |
| News                              | Focus and Subject Matter:                                                                                                    |
| Projects                          | Domestic Research & Outreach Projects                                                                                                    |
|                                   | International Research & Outreach Projects                                                                                                    |
| Domestic Research & Outreach      | Current Projects Sorted By AFRE Faculty                                                                                                    |
| International Research & Outreach | Specialization Areas:                                                                                                    |
| AFRE Faculty Specialization       | Agribusiness Management                                                                                                    |
|                                   | Environ & Resource Econ                                                                                                    |
| Past Projects                     | Poulogment Economics                                                                                                    |
| Centers & Services                | Regional Devel. & Policy                                                                                                    |
| Connect With Us - Quick Links     | Past Projects Sorted by Geographical Focus:                                                                                                    |
|                                   | Domestic Research & Outreach Projects                                                                                                    |
| GIVING                            | International Research & Outreach Projects                                                                                                    |

# Finding a project – use the various filtering tools, for example by "Category"

• Once you locate the project to be archived, click on it, and open the "Options" field or tab. (Continues on next page)

| f | Structure                                           | Create Edit Metadata                                        |                                                                                                    |                         |
|---|-----------------------------------------------------|-------------------------------------------------------------|----------------------------------------------------------------------------------------------------|-------------------------|
| A | gricultural, Fo                                     | od, and Resource Economics Edit Projects                    |                                                                                                    |                         |
|   | Projects                                            |                                                             |                                                                                                    |                         |
|   | -Search Ent                                         | ries                                                        |                                                                                                    |                         |
|   | Projects                                            | ▼ Filter by Category                                        |                                                                                                    | Filter by Status 🔻 Date |
|   | Keywords<br>Exact M<br>1 2 3<br>#<br>82902<br>82901 | All All All All All All All All All All                     | All None Finder by Category All None Finder by Category Finder by Category Finder by Category Finde | iver Water<br>ny        |
|   | 82900                                               | Design ar Food Security & Food Policy Research/Outr         |                                                                                                    |                         |
|   | 82899                                               | Pollution f<br>Sustainable Agricultural Intensification and |                                                                                                    |                         |
|   | 82898                                               | Environme<br>Value Chain Research, Food System & Cap        |                                                                                                    | icles                   |
|   | 82897                                               | Cost and returns analysis for Boldness-by-design envir      | onmental systems                                                                                                    |                         |
|   | 82896                                               | Biomass Feedstock Production in the Northeast: Econo        | mic and Environmental Implications,                                                                                                    |                         |

# Archiving - Changes on the Options Field

- Under "Status" select the "Archive" option
- Then return to the "Publish" view or tab (continued on next page)

| Structure Create Edit Metadata                                                     |  |  |  |  |
|------------------------------------------------------------------------------------|--|--|--|--|
| Agricultural, Food, and Resource Economics CP Home Publish Edit Entry              |  |  |  |  |
| Edit Entry                                                                         |  |  |  |  |
| Publish Date Categories Options Structure Metadata                                 |  |  |  |  |
| ▼Channel Projects ▼                                                                |  |  |  |  |
| ✓ Status   Open   Open   Closed   Archive                                          |  |  |  |  |
| <ul> <li>✓ Options</li> <li>Make Entry Sticky</li> <li>✓ Allow Comments</li> </ul> |  |  |  |  |
| ✓ Pings<br>No ping servers currently exist.<br>Add Ping Servers.                   |  |  |  |  |

Archiving –

• Make a minor edit to the Project title – Add [year started – Year Competed] as shown in the example below for the archived project "Trilaterial Cooperation ---"

- Click on "Submit" at the very bottom of the Publish View or tab.
- See two following pages for views of this archived project

| Structure Create Edit Metadata                                                               |  |  |  |  |
|----------------------------------------------------------------------------------------------|--|--|--|--|
| Agricultural, Food, and Resource Economics CP Home Publish Edit Entry                        |  |  |  |  |
|                                                                                              |  |  |  |  |
| Edit Entry                                                                                   |  |  |  |  |
|                                                                                              |  |  |  |  |
| Publish Date Categories Options Structure Metadata                                           |  |  |  |  |
| ▼ * Title                                                                                    |  |  |  |  |
| Trilaterial Cooperation to Improve Agriculture and Food Security in Mozambique [2013 - 2016] |  |  |  |  |
|                                                                                              |  |  |  |  |
| ▼ URL Title                                                                                  |  |  |  |  |

Notice how adding the start yr/completed yr to the title when archiving helps add a perspective of the timing of archived projects

| K MICHIGAN STATE UNIVERSITY                                 | Search Q                                                                                                    |  |  |  |  |  |
|-------------------------------------------------------------|----------------------------------------------------------------------------------------------------|--|--|--|--|--|
| DEPARTMENT OF<br>AGRICULTURAL, FOOD, AND RESOURCE ECONOMICS |                                                                                                    |  |  |  |  |  |
| Home                                                        | International                                                                                                    |  |  |  |  |  |
| About                                                       | Past International Projects                                                                                                    |  |  |  |  |  |
| People                                                      | Historical Milestones of AFRE International Involvement in Teaching, Research, Outreach and Capacity/Institution Building <u>Activities</u>                                                                                                    |  |  |  |  |  |
| Undergraduate Study                                         | Agricultural Productivity Growth and Food Security in Pakistan [2014 - 2015]                                                                                                    |  |  |  |  |  |
| Graduate Study                                              | <ul> <li>Malaria, Productivity and Access to Treatment: Experimental Evidence from Nigeria [2013 - 2016]</li> <li>Performance Monitoring and Impact Evaluation of Bean Technology Transfer Project in Guatemala, Nicaragua, Honduras and Haiti</li> </ul> |  |  |  |  |  |
| Events                                                      | The Effect of Aflatoxin Regulation on Global Liver Cancer Risks [2014 -2015]                                                                                                    |  |  |  |  |  |
| News                                                        | Trilaterial Cooperation to Improve Agriculture and Food Security in Mozambique [2013 - 2016]                                                                                                    |  |  |  |  |  |
| Projects                                                    | <ul> <li><u>Capacity Development for Modernizing African Food Systems - MAFS [2013 -2015]</u></li> <li><u>Bureau of Food Security - Climate Change Associate Award in Zambia and Kenya [2013 - 2015]</u></li> </ul>                                       |  |  |  |  |  |
| Domestic Research & Outreach                                | Improving Food Security Research and Analysis Capacity in Burma (Myanmar) [2013 - 2014]                                                                                                    |  |  |  |  |  |
| International Research & Outreach                           | Mozambique Policy Analysis and Planning Capacity for Improved Food Security and Nutrition Outcomes - MOZCAPAN [2012 - 2016]                                                                                                    |  |  |  |  |  |

#### The MICHIGAN STATE UNIVERSITY Q Search... DEPARTMENT OF **AGRICULTURAL, FOOD, AND RESOURCE ECONOMICS** Home **Trilaterial Cooperation to Improve Agriculture and Food** Security in Mozambique [2013 - 2016] About Co-Principal Investigators: People Rui Benfica Undergraduate Study Cynthia Donovan Songqing Jin Graduate Study Mywish Maredia Events David L. Tschirley Rafael Uaiene News

Project end date: September 17, 2016

Projects

Past Projects

Centers & Services

Domestic Research & Outreach

AFRE Faculty Specialization

International Research & Outreach

Funded by USAID, this project adopts an innovative model for delivering a program that involves collaboration between two donor countries to help one beneficiary country, in this case, the U.S. and Brazil assisting Mozambique.

The project's primary goals are to reduce hunger and poverty in Mozambique by increasing agricultural productivity, creating economic opportunities and enhancing human nutrition. Partners based in Brazil and Mozambique will include institutes of higher learning and agricultural research agencies. MSU/AFRE researchers are supporting the efforts of colleagues at the

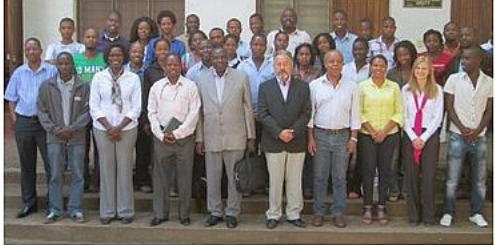

University of Florida (UF) who spearheaded the effort to secure the award and implementation.